# Instrukcja składania wniosku w IRK

# Rekrutacja do Szkoły Doktorskiej Uniwersytetu Ekonomicznego w Krakowie

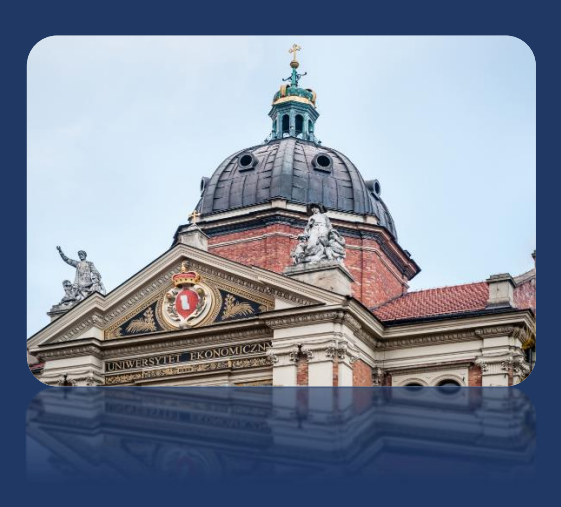

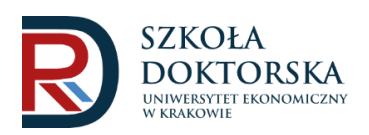

https://dr.uek.krakow.pl/ sduek@uek.krakow.pl Wniosek do Szkoły Doktorskiej UEK składa się w systemie Internetowej Rekrutacji Kandydatów (IRK): <u>https://irk.uek.krakow.pl/pl/</u>

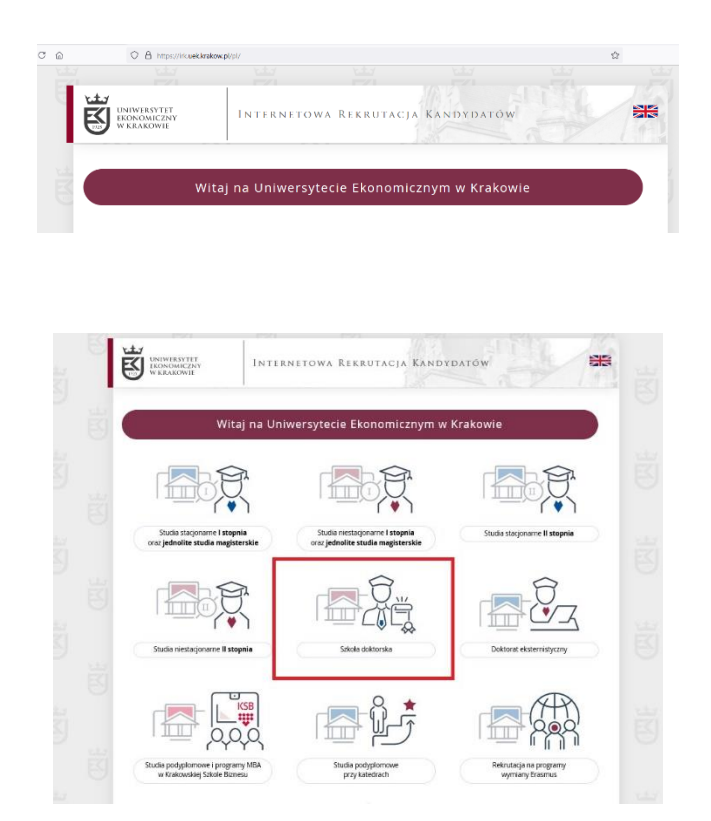

# 1. Utworzenie konta w IRK

W celu utworzenia konta należy kliknąć znajdujący się w prawym górnym rogu przycisk "utwórz konto"

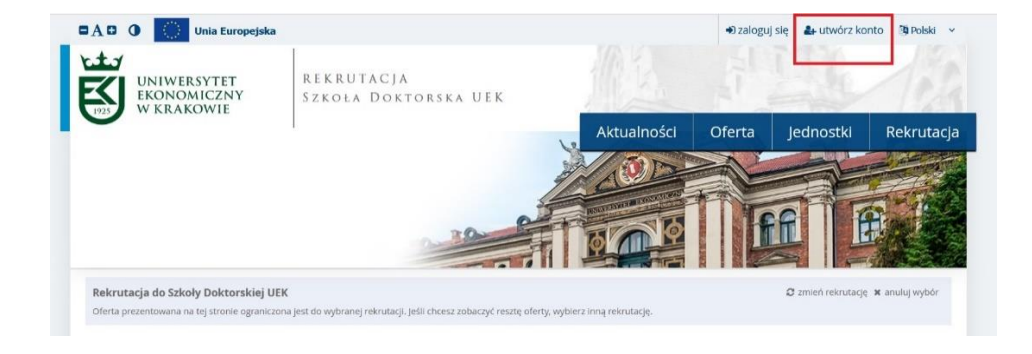

Następnie wyświetla się okno z informacją o przetwarzaniu danych osobowych. U doły strony proszę potwierdzić zapoznanie się z informacją.

| 8. Przysługuje Pani/Panu prawo do wniesienia sprzeciwu wobec przetwarzania danych –                                                                 |  |  |  |  |  |
|----------------------------------------------------------------------------------------------------|--|--|--|--|--|
| z przyczyn związanych z Pani/Pana szczególną sytuacją, zgodnie z art. 21 RODO.                                                                      |  |  |  |  |  |
| 9. Przysługuje Pani/Panu prawo do wniesienia skargi do organu nadzorczego - Prezesa Urzędu Ochrony Danych Osobowych.                                |  |  |  |  |  |
| 10. Podanie przez Panią/Pana danych osobowych jest wymogiem ustawowym.                                                                              |  |  |  |  |  |
| Jest Pani/Pan zobowiązana/-y do ich podania, a konsekwencją niepodania danych osobowych będzie nieuwzględnienie Pani/Pana w procesie<br>rekrutacji. |  |  |  |  |  |
| 11. Pani/Pana dane osobowe nie będą podlegały procesowi zautomatyzowanego podejmowania decyzji ani profilowaniu.                                    |  |  |  |  |  |
| Zapoznałam(-em) się i przyjmuję do wiadomości powyższą informację                                                                                   |  |  |  |  |  |
| Ø Rezygnuję → Kontynuuj                                                                                                    |  |  |  |  |  |

W celu utworzenia konta należy wpisać adres e-mail (na który zostanie wysłany link aktywacyjny) oraz utworzyć hasło do konta.

| UNIWERSYTET                           | REKRUTACJA           |        |
|---------------------------------------|----------------------|--------|
| W KRAKOWIE                            | SZKOŁA DOKTORSKA UEK | 1 6    |
|                                       |                      |        |
|                                       |                      | Aktual |
| Utwórz konto<br>Adres e-mail          | 0/100                | Aktual |
| Utwórz konto<br>Adres e-mail<br>Hasło | 0 / 100              | Aktua  |

Logowanie do konta następuje po podaniu adresu e-mail (na który został wysłany link aktywacyjny) i hasła.

| acyjnym została wysłana na adres: j | jan.testowski@interia.pl                                                                                                    |
|-------------------------------------|----------------------------------------------------------------------------------------------------|
|                                     |                                                                                                    |
|                                     |                                                                                                    |
|                                     | 07                                                                                                    |
|                                     |                                                                                                    |
|                                     |                                                                                                    |
| ? nie pamiętam hasła                | Constant of the second second s |
|                                     | cyjnym została wysłana na adres: ,                                                                                                    |

# 2. Uzupełnienie danych kandydata

Na stronie "Moje konto" należy uzupełnić dane osobowe w zakładce "Formularze osobowe".

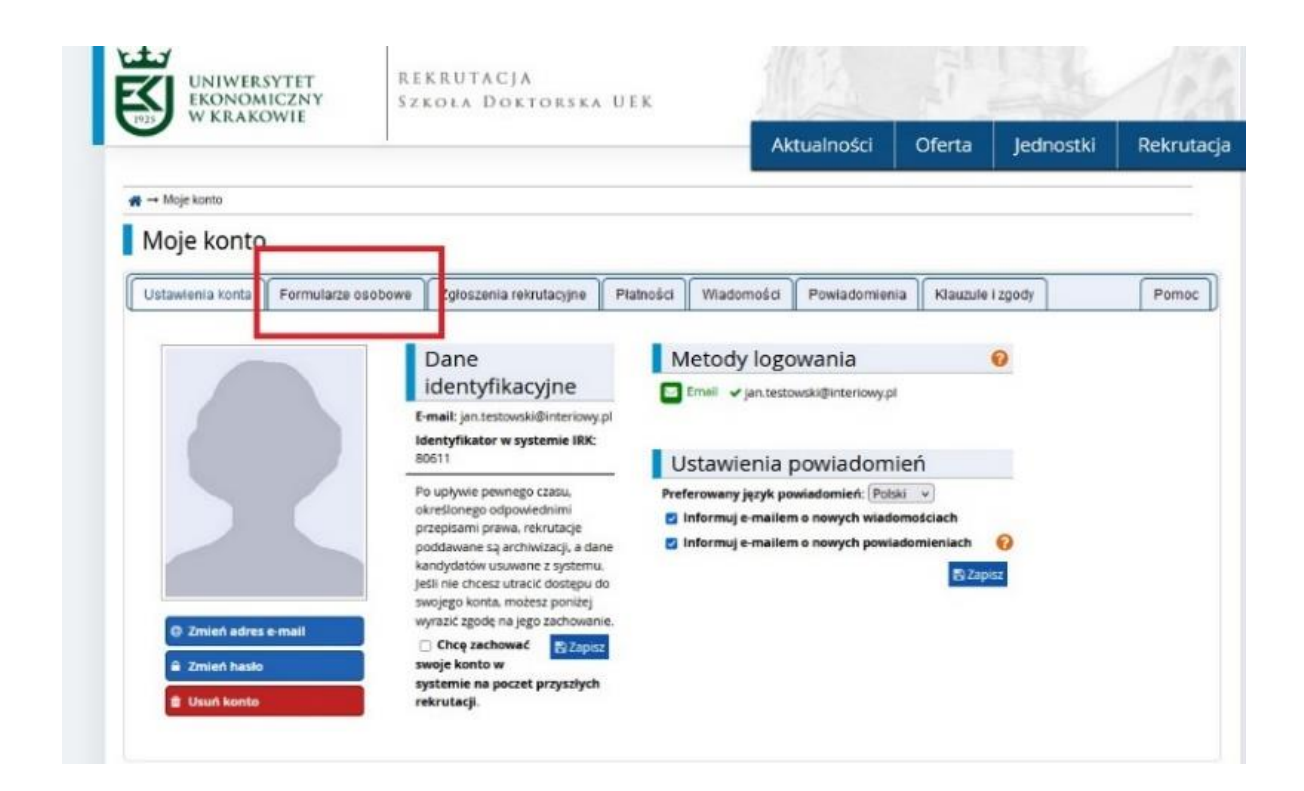

Następnie należy uzupełnić dane w poszczególnych częściach (tj. Podstawowe dane osobowe, Adres i dane kontaktowe, Zdjęcie, Wykształcenie, Dodatkowe dane osobowe)

|                                        | REKRUTACJA<br>SZKOŁA DOKTOR           | SKA HEK                              |                    |                  |                     |             |
|----------------------------------------|---------------------------------------|--------------------------------------|--------------------|------------------|---------------------|-------------|
| W KRAKOWIE                             | JEROLA DORTON                         | ORA OPR                              | Aktualności        | Oferta           | Jednostki           | Rekrutacj   |
| Rekrutacja do Szkoły Doktorskiej       | UEK                                   |                                      |                    | 0 :              | mień rekrutację 🗙 a | nuluj wybór |
| Nypełniasz formularze osobowe w związł | .u z wybraną rekrutacją. Dane wymagan | e do wzięcia udziału w rekrutacji są | oznaczone gwazdką. |                  |                     |             |
| Moje konto                             |                                       |                                      |                    |                  |                     |             |
| woje konto                             |                                       |                                      |                    |                  |                     |             |
| Ustawienia konta Formularze or         | sobowe Zgłoszenia rekrutacyjne        | Płatności Wiadomości                 | Powiadomienia      | Klauzule i zgody |                     | Pomoc       |
| Formularze osobowe                     |                                       |                                      |                    |                  |                     |             |
| 2                                      | •                                     | 0                                    | T                  |                  | <b>a</b> =          |             |

W części wykształcenie proszę uzupełnić informacje o wykształceniu średnim i wyższym, a następnie kliknąć "Zapisz". W części "Dokumenty" w zakładce "Wykształcenie wyższe" należy uzupełnić dane dotyczące dyplomu magisterskiego oraz załączyć jego skan.

| Podstawowe dane osobowe                                                                                                    | Adres i dane kontaktowe                                                                                                    | O Zdjęcie                                                                                    | 🗯 Wykształcenie                                                                                                    | Dodatkowe dane osobowe                                                                                     |                                                                           |
|----------------------------------------------------------------------------------------------------|----------------------------------------------------------------------------------------------------|----------------------------------------------------------------------------------------------|----------------------------------------------------------------------------------------------------|----------------------------------------------------------------------------------------------------|---------------------------------------------------------------------------|
| Wykształcenie                                                                                                    |                                                                                                    |                                                                                              |                                                                                                    |                                                                                                    |                                                                           |
| Npisując swoje dane, pamiętaj, że j<br>oolskim nazwy własne (takie jak na<br>zastosuj odpowiednią transkrypcję                                                                                                  | po pomyślnym rozpatrzeniu zgłosze<br>zwa szkoły, miasta) pisze się od wiel<br>na alfabet łaciński. W numerach dol                                                                                              | nia trafią one do<br>kiej litery. Tylko p<br>kumentów nie ur                                 | systemów uczelni i będa<br>nierwsza litera ma być wi<br>nieszczaj spacji ani innyc                                             | drukowane na wydawanych przez uc<br>elka, nie wszystkie. Nie używaj cyrylicy<br>h znaków przestankowych.   | zelnie dokumentach. W języku<br>ani chińskich znaków, zamiast nich        |
| * – Pala oznaczone symbolem gwiaz                                                                                                    | dki są wymagane.                                                                                                    |                                                                                              |                                                                                                    |                                                                                                    | 🖺 Zapisz                                                                  |
| Szkoła średnia                                                                                                    |                                                                                                    |                                                                                              |                                                                                                    |                                                                                                    |                                                                           |
| Rodzaj ukończonej szkoły *                                                                                                    |                                                                                                    |                                                                                              |                                                                                                    |                                                                                                    |                                                                           |
| Nazwa ukończonej szkoły *                                                                                                    |                                                                                                    |                                                                                              |                                                                                                    |                                                                                                    | 0/20                                                                      |
|                                                                                                    | Zacznij wpisywać nazwę szkoły, aby<br>znajdują. Np. po wpisaniu Warszał<br>wpisać ją ręcznie.                                                                                                    | i system wyświet<br>wa XXI' system po                                                        | lił listę podpowiedzi. Mo<br>odpowie listę szkół z War                                                                         | tesz wpisać nazwę miejscowości, aby<br>szawy, które mają w nazwie 'XXI'. Jeśli                             | wyświetlić listę szkół, które się w ni<br>szkoły nie ma na liście, możesz |
| Miejscowość ukończonej<br>szkoły *                                                                                                    |                                                                                                    |                                                                                              |                                                                                                    |                                                                                                    | 0/1                                                                       |
|                                                                                                    |                                                                                                    |                                                                                              |                                                                                                    |                                                                                                    |                                                                           |
| Kraj ukończonej szkoły 🕈                                                                                                    | wybierz                                                                                                    |                                                                                              |                                                                                                    |                                                                                                    |                                                                           |
| Kraj ukończonej szkoły *<br>Uniwersytet Ekonomiczny v                                                                                                    | wybierz<br>v Krakowie                                                                                                    |                                                                                              |                                                                                                    |                                                                                                    |                                                                           |
| Kraj ukończonej szkoły *<br>Uniwersytet Ekonomiczny v<br>Numer albumu                                                                                                    | – wybierz –<br>v Krakowie                                                                                                    |                                                                                              |                                                                                                    |                                                                                                    | 0/:                                                                       |
| Kraj ukończonej szkoły 🕈<br>Uniwersytet Ekonomiczny v<br>Numer albumu                                                                                                    | wybierz<br>v Krakowie<br>Numer albumu <i>Uniwersytetu Ekono</i>                                                                                                    | micznego w Krako                                                                             | wie (dotyczy obecnych i l                                                                                                    | sylych studentów).                                                                                         | 0/2                                                                       |
| Kraj ukończonej szkoły *<br>Uniwersytet Ekonomiczny v<br>Numer albumu                                                                                                    | wybierz<br>v Krakowie<br>Numer albumu <i>Uniwersytetu Ekono</i>                                                                                                    | micznego w Krako                                                                             | <mark>wie</mark> (dotyczy obecnych i ł                                                                                         | oylych studentów).                                                                                         | 0/2<br>20pts                                                              |
| Kraj ukończonej szkoły *<br>Uniwersytet Ekonomiczny v<br>Numer ałbumu<br>V zależności od tego, jakie zgłoszer<br>Iodawać bez podawania pelnych ir                                                               | wybierz<br>v Krakowie<br>Numer albumu <i>Uniwersytetu Ekono</i><br>nia chcesz utworzyc, musisz dodać d<br>nia chcesz utworzyc, musisz dodać d                                                                  | micznego w Krako<br>lokumenty pośw<br>ą być jednak wyn                                       | wie (dotyczy obecnych i l<br>iadczające uzyskanie ody<br>nagane do uzupełnienia j                                              | syłych studentów).<br>sowiedniego wykształcenia lub kwalifi<br>przed wydrukowaniem dokumentów.             | 0/2<br>Zapis<br>kacji. Niektóre dokumenty możesz                          |
| Kraj ukończonej szkoły *<br>Uniwersytet Ekonomiczny v<br>Numer albumu<br>V zależności od tego, jakie zgłoszer<br>todawać bez podawania pełnych ir<br>Dokumenty                                                  | wybierz<br>v Krakowie<br>Numer albumu <i>Uniwersytetu Ekono</i><br>Na chcesz utworzyć, musisz dodać ć<br>iformacji o nich. Informacje te mog                                                                   | <i>micznego w Kroko</i><br>lokumenty pośw<br>լ być jednak wyn                                | wie (dotyczy obecnych i i<br>ladczające uzyskanie odj<br>nagane do uzupełnienia j                                              | oyiych studentów).<br>powiedniego wykształcenia lub kwalifi<br>przed wydrukowaniem dokumentów.             | 0/2<br>2apis<br>kacji. Niektóre dokumenty możesz                          |
| Kraj ukończonej szkoły *<br>Uniwersytet Ekonomiczny v<br>Numer albumu<br>V zależności od tego, jakie zgłoszer<br>lodawać bez podawania pełnych ir<br>Dokumenty<br>Wykształcenie średnie                         | wybierz<br>v Krakowie<br>Numer albumu <i>Universytetu Ekono</i><br>nia chcesz utworzyć, musisz dodać o<br>nformacji o nich. Informacje te mog<br>Możesz tutaj dodać informacje o s                             | <i>micznego w Kroko</i><br>lokumenty pośw<br>ą być jednak wyn<br>wojej maturze lu            | wie (dotyczy obecnych i l<br>iadczające uzyskanie odj<br>nagane do uzupełnienia j<br>b dokumentach równow                      | oyłych studentów).<br>powiedniego wykształcenia lub kwalifi<br>przed wydrukowaniem dokumentów.<br>ażnych.  | 0/7<br>Zapisz<br>kacji. Niektóre dokumenty możesz                         |
| Kraj ukończonej szkoły *<br>Uniwersytet Ekonomiczny v<br>Numer albumu<br>V zależności od tego, jakie zgłoszer<br>Iodawać bez podawania pełnych ir<br>Dokumenty<br>Wykształcenie średnie                         | wybierz v Krakowie Numer albumu Uniwersytetu Ekono nia chcesz utworzyć, musisz dodać o niarmacji o nich. Informacje te mog: Możesz tutaj dodać informacje o s O Dodaj dokument                                 | micznego w Kroko<br>lokumenty pośw<br>ą być jednak wyn<br>wojej maturze lu                   | wie (dotyczy obecnych i l<br>ladczające uzyskanie odj<br>lagane do uzupełnienia j<br>b dokumentach równow                      | oylych studentów).<br>oowiedniego wykształcenia lub kwalifii<br>orzed wydrukowaniem dokumentów.<br>ażnych. | 0/7<br>Zapis<br>kacji. Niektóre dokumenty możesz                          |
| Kraj ukończonej szkoły *<br>Uniwersytet Ekonomiczny v<br>Numer albumu<br>V zależności od tego, jakie zgłoszer<br>Iodawać bez podawania pełnych ir<br>Dokumenty<br>Wykształcenie średnie<br>Wykształcenie wyższe | wybierz v Krakowie Numer albumu Uniwersytetu Ekono nia chcesz utworzyć, musisz dodać o nformacji o nich. Informacje te mogo Mozesz tutaj dodać informacje o s Dodaj dokument Możesz tutaj dodać informacje o u | micznego w Kroko<br>lokumenty pośw<br>ą być jednak wyn<br>wojej maturze lu<br>zyskanym wy sz | wie (dotyczy obecnych i l<br>ladczające uzyskanie odj<br>nagane do uzupełnienia j<br>b dokumentach równow<br>tałceniu wyższym. | oyłych studentów).<br>powiedniego wykształcenia lub kwalifi<br>przed wydrukowaniem dokumentów.<br>ażnych.  | 0/;<br>Zapisz<br>kacji. Niektóre dokumenty możesz                         |

Następnie należy przejść do głównego menu klikając nazwę "Uniwersytet Ekonomiczny w Krakowie".

# 3. Wybór dyscypliny naukowej

Na głównej stronie IRK należy wybrać panel "Szkoły Doktorskiej" a następnie "Oferta" (zakładka w lewym górnym rogu strony).

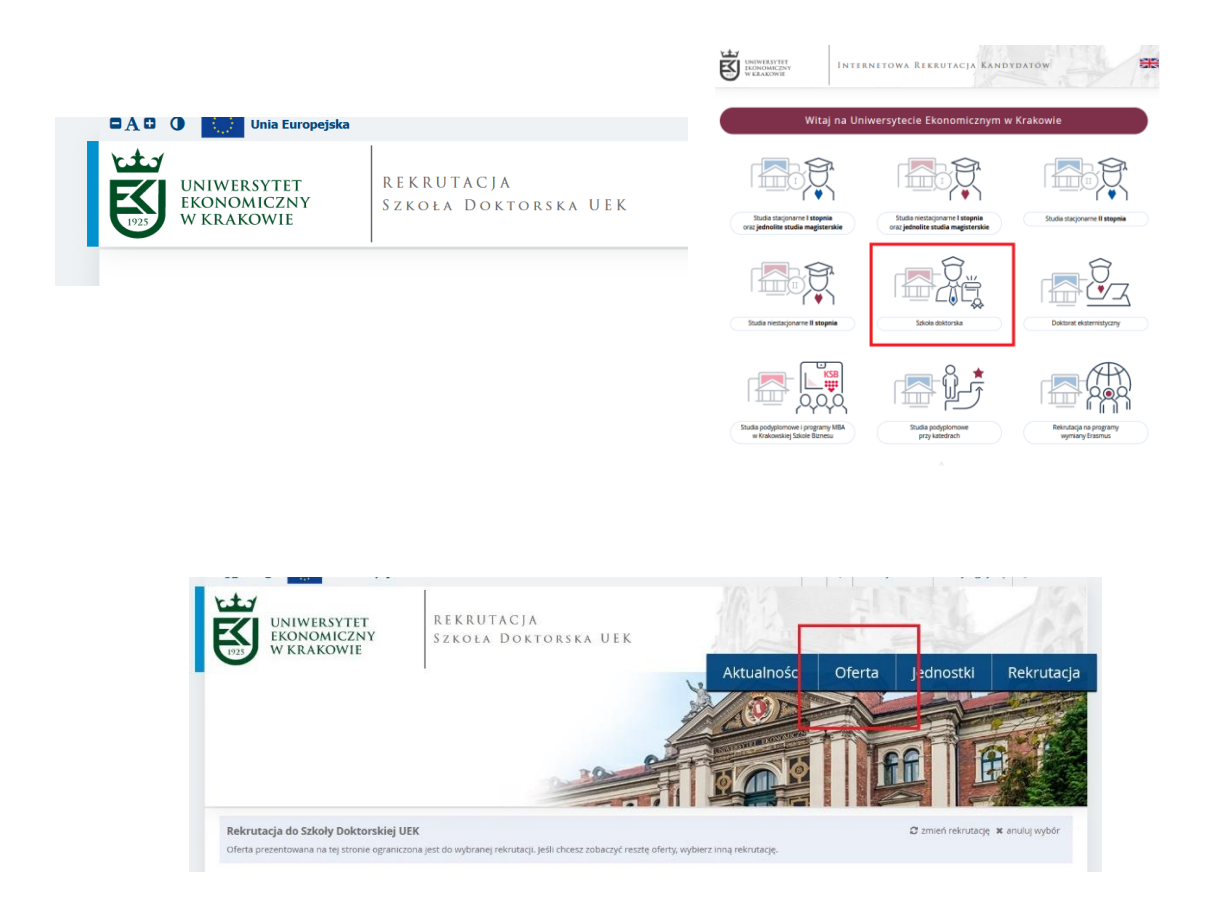

W kolejnym kroku proszę wybrać dyscyplinę naukową w Szkole Doktorskiej UEK, na którą składany jest wniosek (klikając w nazwę wybranej dyscypliny). Na stronie danego dyscypliny należy kliknąć "Zapisz się"

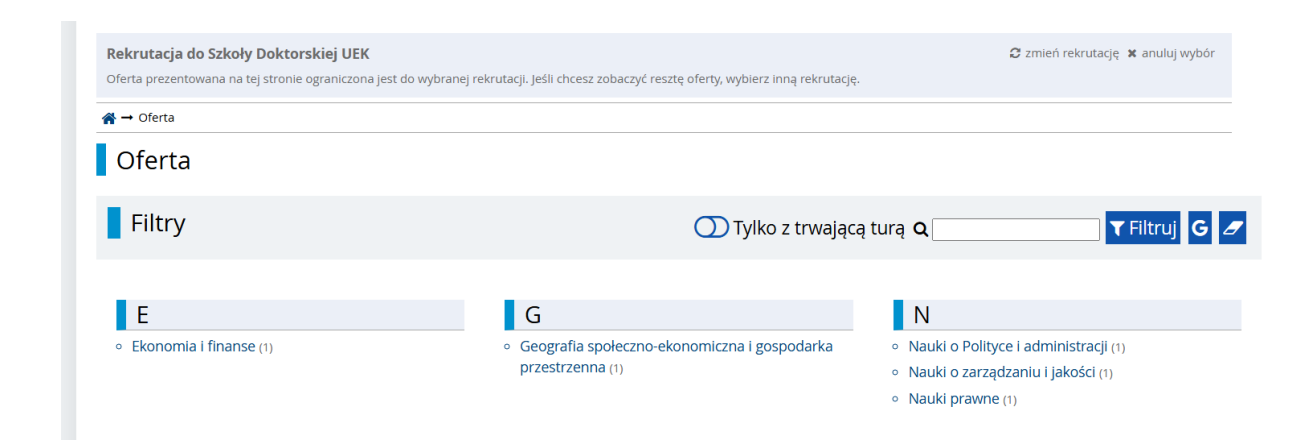

| Rekrutacja do Szkoły Doktorskiej UEK                                                                                                    | 😂 zmień rekrutację 🗙 anuluj wybór |                                                              |  |  |  |  |
|----------------------------------------------------------------------------------------------------|-----------------------------------|--------------------------------------------------------------|--|--|--|--|
| Oferta prezentowana na tej stronie ograniczona jest do wybranej rekrutacji. Jeśli chcesz zobaczyć resztę oferty, wybierz                                                                                    | : inną rekrutację.                |                                                              |  |  |  |  |
| 🐐 → Oferta → Geografia społeczno-ekonomiczna i gospodarka przestrzenna → Dyscyplina Geografia społeczno-ekonomiczna i gospodarka przestrzenna                                                               |                                   |                                                              |  |  |  |  |
| Dyscyplina Geografia społeczno-ekonomiczna i gospoda                                                                                                    | rka przestrzenna                  |                                                              |  |  |  |  |
| Opis Dyscyplina Geografia społeczno-ekonomiczna i gospodarka przestrzenna                                                                                                    | Szcz                              | egóły                                                        |  |  |  |  |
| Kształcenie w ramach dyscypliny geografia społeczno-ekonomiczna i gospodarka przestrzenna                                                                                                    | Kod                               | RD-NG-S3                                                     |  |  |  |  |
| przygotowuje do uzyskania stopnia doktora, umozliwia zdobycie wiedzy z zakresu gospodarki regionalnej i<br>lokalnej oraz zarzadzania rozwojem tervtorialnym, metodologij badań społeczno-ekonomicznych oraz | Jednostka organizacyjna           | Szkoła Doktorska                                             |  |  |  |  |
| planowania własnego rozwoju naukowego. Doktorant uzyska również kompetencje z zakresu prowadzenia<br>zajęć dydaktycznych na poziomie akademickim.                                                           | Dziedzina/dyscyplina naukowa      | Geografia społeczno-ekonomiczna i<br>gospodarka przestrzenna |  |  |  |  |
| Praca nad rozprawą doktorską pozwoli doktorantowi na rozwój i pogłębianie wiedzy w obszarze geografii                                                                                                    | Forma studiów                     | Stacjonarne                                                  |  |  |  |  |
| społeczno-ekonomiczna i gospodarka przestrzenna, a także zdobycie umiejętności związanych z                                                                                                    | Poziom kształcenia                | Trzeciego stopnia                                            |  |  |  |  |
| prowadzeniem badań empirycznych oraz analizą ich wyników. Zdobyte kompetencje pozwolą mu<br>funkcionować w środowicku akadomickim oraz w praktyce gospodarczej                                              | Profil studiów                    | ogólnoakademicki                                             |  |  |  |  |
| ninkýchować w srouowisku akademickim oraz w praktyce gospodarczej.                                                                                                    | Języki wykładowe                  | polski                                                       |  |  |  |  |
|                                                                                                    | Czas trwania                      | osiem semestrów                                              |  |  |  |  |
|                                                                                                    | Wymagany dokument                 | Wykształcenie wyższe                                         |  |  |  |  |
|                                                                                                    | 🔽 Zada                            | j pytanie                                                    |  |  |  |  |

Tura 1 (24.06.2025 00:00 - 03.09.2025 23:59) ♣) Zapisz się

Po zapisaniu się na dany kierunek pojawi się komunikat o utworzeniu zgłoszenia i polecenie przejścia do "Moje konto" - "Zgłoszenia rekrutacyjne"

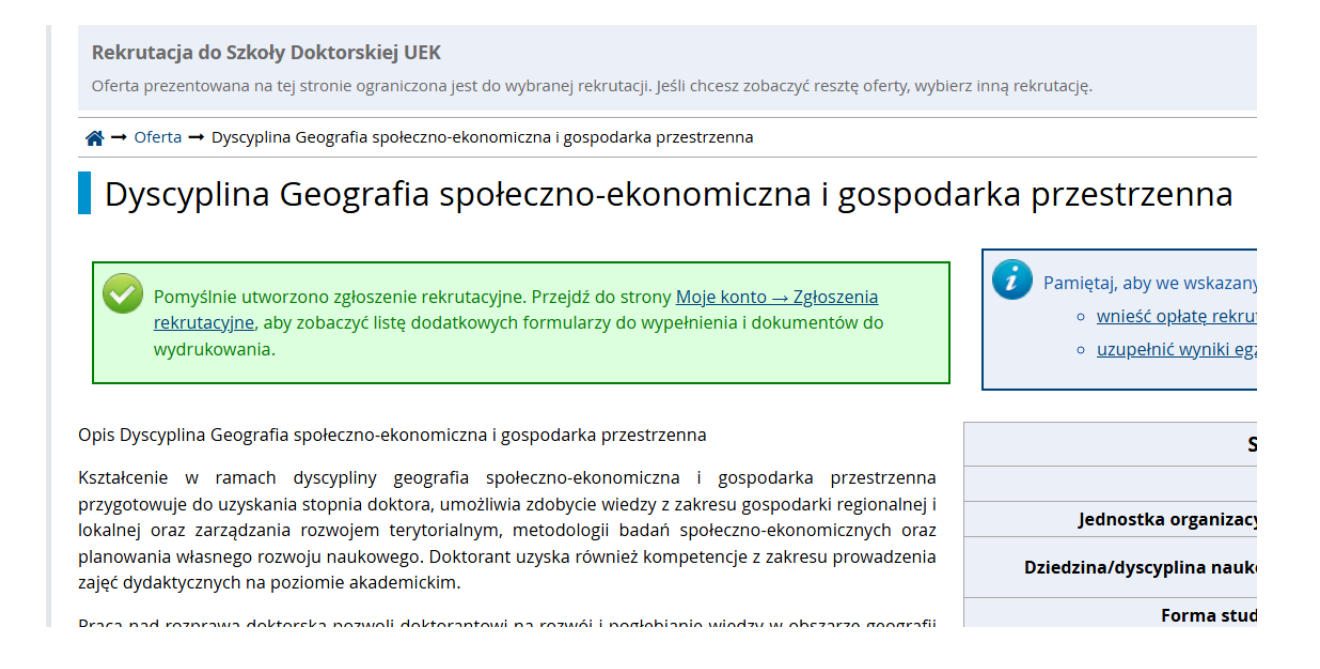

# 4. Zgłoszenie rekrutacyjne – dodawanie dokumentów, opłata

Moje konto i Pamiętaj, aby we wskazanych terminach: wnieść opłatę rekrutacyjną, wypełnić formularze z dodatkowymi informaciami. • uzupełnić wyniki egzaminów. Ustawienia konta Formularze osobowe Zgłoszenia rekrutacyjne Wiadomości Klauzule i zgody Płatności Powiadomienia Pomoc Zgłoszenia rekrutacyjne [SD-25-26Z] Rekrutacja do Szkoły Doktorskiej UEK (otwarta) Rok akademicki 2025/2026 Opis ≽ [RD-NG-53] Dyscyplina Geografia społeczno-ekonomiczna i gospodarka przestrzenna Opłata r Status kwalifikacji Tura 1 ( 🗙 wycofaj ) 400,00 zł Wynik Decyzja 24.06.2025 - 03.09.2025 Oczekuje Wyniki będą widoczne: → Płatności 30.09.2025 00:00 Dokument uprawniający do podjęcia Dyplom magistra nr dhqwqwy wyd. 20.06.2002 przez Uniwersytet Mikołaja Kopernika w Toruniu studiów Prosimy o przekazanie informacji dodatkowych w celu zakończenia procesu rekrutacji. Klauzula RODO Szkoła Doktorska (wymagany) Propozycja badawcza w pliku PDF sformatowana według wzoru (wymagany) Dodatkowe informacje Zgoda pracownika naukowego UEK na pełnienie funkcji opiekuna naukowego (plik PDF) (wymagany) Życiorys (wymagany) Musisz zatwierdzić swoje zgłoszenie, aby było brane pod uwagę w procesie rekrutacji. Przed zatwierdzeniem zgłoszenia musisz uzupełnić wszystk 🖹 Dokumenty i dalsze kroki

Po wyświetleniu strony "Zgłoszenia rekrutacyjne" należy:

 a) ponownie zatwierdzić zapoznanie się z klauzulą informacyjną RODO SD UEK (klikając "Klauzula RODO Szkoła Doktorska" wyświetli się strona z informacją o przetwarzaniu danych osobowych, u dołu strony należy potwierdzić zapoznanie się z treścią:  Podanie przez Panią/Pana danych osobowych jest wymogiem ustawowym. Jest Pani/Pan zobowiąż nieuwzględnienie Pani/Pana w procesie rekrutacji. Podanie danych osobowych przetwarzanych na 11. Pani/Pana dane osobowe nie będą podlegały procesowi zautomatyzowanego podejmowania decy

Termin na udzielenie odpowiedzi: 3 września 2025 23:59

| Zapoznałam(-em) się i   | wybierz |                                |
|-------------------------|---------|--------------------------------|
| przyjmuję do wiadomości |         |                                |
| powyższą informację *   |         |                                |
|                         |         |                                |
|                         |         | -) / anisz i Wroc i i 🖴 / anis |

b) przesłać propozycję badawczą w pliku PDF sformatowaną według **WZORU** (klikając "**Propozycja** badawcza w pliku PDF sformatowana według wzoru (wymagany)" wyświetli się strona na której można zapisać plik:

| <b>☆</b> → Moje konto → Zgłoszenia rekr                                                                                            | utacyjne → Propozycja badawcza w                                                               | pliku PDF sformatowana według v      | vzoru        |
|----------------------------------------------------------------------------------------------------|------------------------------------------------------------------------------------------------|--------------------------------------|--------------|
| Propozycja bada<br>Rekrutacja do Szkoły Dokt<br>Dyscyplina Geografia społ                                                          | WCZA W Pliku PDF<br>orskiej UEK<br>eczno-ekonomiczna i gospo                                   | sformatowana v<br>darka przestrzenna | vedług wzoru |
| <ul> <li>Pamiętaj, aby we wskazar</li> <li>wnieść opłatę rekru</li> <li>wypełnić formularz</li> <li>uzupełnić wyniki eg</li> </ul> | ych terminach:<br><u>itacyjną,</u><br><u>e z dodatkowymi informacjami,<br/><u>zaminów</u>.</u> |                                      |              |
| Propozycja badawcza w pliku PDF s<br>Termin na udzielenie odpowiedzi: 3                                                            | formatowana według wzoru.<br>września 2025 23:59                                               |                                      |              |
| * – Pola oznaczone symbolem gwiaz                                                                                                  | dki są wymagane.                                                                               |                                      | 🖺 Zapisz     |
| Propozycja *                                                                                                    | <b>Wybierz plik</b> Nie wybrano pliku<br>Załącz plik                                           |                                      |              |
|                                                                                                    |                                                                                                | 🕽 Zapisz i wróć                      | 🖺 Zapisz     |

c) przesłać zgodę pracownika naukowego tj. dokument wygenerowany zgodnie z opisem na stronie: <u>Rekrutacja do Szkoły Doktorskiej UEK na rok akademicki 2025/2026 – Centrum</u> <u>Kształcenie Doktorantów i Obsługi Postępowań Doktorskich</u> (klikając "Zgoda pracownika naukowego UEK na pełnienie funkcji opiekuna naukowego (plik PDF) (wymagany))" wyświetli się strona na której można zapisać plik:

| 倄 → Moje konto → Zgłoszenia rek                                                                                                | rutacyjne → Zgoda pracownika naukowego UEK na pełnienie funkcji opiekuna naukowego (plik PDF)                                                  |
|----------------------------------------------------------------------------------------------------|----------------------------------------------------------------------------------------------------|
| Zgoda pracowni<br>Rekrutacja do Szkoły Dok<br>Dyscyplina Geografia spo                                                         | ka naukowego UEK na pełnienie funkcji opiekuna naukowego (plik PDF)<br><sup>torskiej</sup> UEK<br>łeczno-ekonomiczna i gospodarka przestrzenna |
| <ul> <li>Pamiętaj, aby we wskaza</li> <li>wnieść opłatę reku</li> <li>wypełnić formular</li> <li>uzupełnić wyniki e</li> </ul> | nych terminach:<br>utacyjną,<br>ze z dodatkowymi informacjami,<br>gzaminów.                                                                    |
| Zgoda pracownika naukowego UE                                                                                                  | ( na pełnienie funkcji opiekuna naukowego (plik PDF)                                                                                           |
| Termin na udzielenie odpowiedzi:                                                                                               | 3 września 2025 23:59                                                                                                    |
| * – Pola oznaczone symbolem gwia                                                                                               | zdki są wymagane. 😫 Zapisz                                                                                                    |
| Zgoda *                                                                                                    | Wybierz plik Nie wybrano pliku                                                                                                    |
|                                                                                                    | Załącz plik                                                                                                    |
|                                                                                                    | 🕽 Zapisz i wróć 🛛 🖺 Zapisz                                                                                                    |

#### Uwaga!

Dokument – Zgoda pracownika UEK na pełnienie funkcji promotora, jest generowany automatycznie.

Dokument w innej formie (np. skan pisma z własnoręcznym podpisem lub skan e-maila) nie zostanie zaakceptowany w trakcie weryfikacji.

Zgoda pracownika – przykład dokumentu:

| UNIWERSYTET<br>EKONOMICZNY                                                                                      | SZKOŁA DOKTORSKA UEK                                    |
|----------------------------------------------------------------------------------------------------|---------------------------------------------------------|
| W KRAKOWIE                                                                                                    |                                                         |
|                                                                                                    | Kraków 2024-06-24                                       |
| ZGODA PRACOWNIKA UEK NA PELNIENIE FUNKC                                                                         | CJI OPIEKUNA NAUKOWEGO                                  |
| W związku z prowadzoną rekrutacją do Szkoły Doktorskiej Uniwersytetu Ekonomi                                    | icznego w Krakowie na:                                  |
| Forma kształcenia doktorantów: Szkoła Doktorska - studia stacjonarne<br>Semestr: 2024/25 zimowy                 |                                                         |
| wyrażam zgodę na pełnienie funkcji opiekuna naukowego kandydata Pani/Pana .<br>propozycję badawczą.             | Jan Testowski i akceptuję przedstawioną przez kandydata |
|                                                                                                    | dr hab                                                  |
| Sygnatura: 614aa5c67518024092af9bf2c8748f69                                                                     |                                                         |
|                                                                                                    |                                                         |
| the second second second second second second second second second second second second second second second se |                                                         |
|                                                                                                    |                                                         |

d) przesłać życiorys (CV) (klikając **"Życiorys (wymagany)"** wyświetli się strona na której można zapisać plik:

| <b>☆</b> → Moje konto → Zgłoszenia reki                                                                                            | rutacyjne → Życiorys                                                                               |          |                     |
|----------------------------------------------------------------------------------------------------|----------------------------------------------------------------------------------------------------|----------|---------------------|
| Życiorys<br>Rekrutacja do Szkoły Dokt                                                                                              | orskiej UEK                                                                                        |          |                     |
| <ul> <li>Pamiętaj, aby we wskazar</li> <li>wnieść opłatę rekru</li> <li>wypełnić formularz</li> <li>uzupełnić wyniki eg</li> </ul> | nych terminach:<br><u>utacyjną,</u><br><u>re z dodatkowymi informacjami,</u><br>g <u>zaminów</u> . |          |                     |
| /yciorys<br>ērmin na udzielenie odpowiedzi: 3<br>• - Pola oznaczone symbolem gwiaz                                                 | <b>3 września 2025 23:59</b><br>dki są wymagane.                                                   | ,        | 巴 Zapisz            |
| Życiorys *                                                                                                    | Wybierz plik Nie wybrano pliku<br>Załącz plik                                                      |          |                     |
|                                                                                                    |                                                                                                    | 🔊 Zapisz | z i wróć 🛛 🖺 Zapisz |

# Opłata

Opłatę rekrutacyjną (400 zł) należy wnieść na indywidualne konto do wpłat. Indywidualny numer rachunku wyświetla się w nowym oknie (w dolnym lewym rogu) po kliknięciu zakładki "Płatności"

| [SD-25-26Z] Rekrutacja do S                                                                                                    | Szkoły Doktorskiej UB                                                                     | ΞK           |                                                                      | (otwarta                              |  |
|----------------------------------------------------------------------------------------------------|-------------------------------------------------------------------------------------------|--------------|----------------------------------------------------------------------|---------------------------------------|--|
|                                                                                                    |                                                                                           |              |                                                                      | Rok akademicki 2025/2                 |  |
| Opis                                                                                                    |                                                                                           |              |                                                                      | ×                                     |  |
|                                                                                                    |                                                                                           |              |                                                                      |                                       |  |
| [RD-NG-53] Dyscyplina Geografia społe                                                                                                    | zno-ekonomiczna i gospodarka                                                              | przestrzenna |                                                                      |                                       |  |
| Tura 1 ( ¥ wycofaj )<br>24.06.2025 - 03.09.2025                                                                                                    | Opłata rekrutacyjna<br>400,00 zł<br>⊙ oczekuje<br>→ Płatności                             | Wynik<br>    | Status kwalifikacji<br><br>Wyniki będą widoczne:<br>30.09.2025 00:00 | Decyzja<br>                           |  |
| Dokument uprawniający do podjęcia<br>studiów                                                                                                    | Dyplom magistra nr dhqwqwy wyd. 20.06.2002 przez Uniwersytet Mikołaja Kopernika w Toruniu |              |                                                                      |                                       |  |
| studiow     Prosimy o przekazanie informacji dodatkowych w celu zakończenia procesu rekrutacji.       Dodatkowe informacje     Prosimy o przekazanie informacji dodatkowych w celu zakończenia procesu rekrutacji.       Zgoda pracownika naukowego UEK na pełnienie funkcji opiekuna naukowego (plik PDF) (wypełniony)       Oczekuje na weryfikację       Życiorys (wypełniony) |                                                                                           |              |                                                                      | j <b>i.</b><br>Ilik PDF) (wypełniony) |  |

# Dodawanie pozostałych dokumentów:

Kategorie dokumentów jakie będą oceniane przez komisje rekrutacyjną zgodnie z zasadami rekrutacji na rok akademicki 2025/2026:

- Wykaz osiągnięć naukowo-dydaktycznych wykaz należy przygotować zgodnie ze wzorem: WYKAZ osiagniec naukowo-dydaktycznych.docx
- Skany publikacji lub teksty publikacji (na potrzeby rekrutacji do Szkoły Doktorskiej i Programu Doktorskiego)
- Zaświadczenia o przyjęciu publikacji do druku (na potrzeby rekrutacji do Szkoły Doktorskiej i Programu Doktorskiego)
- Potwierdzenie wystąpień na konferencjach naukowych (na potrzeby rekrutacji do Szkoły Doktorskiej i Programu Doktorskiego)
- Potwierdzenia udziału w grantach naukowych
- Potwierdzenia realizacji staży naukowych,
- Potwierdzenia prowadzenia zajęć w uczelni akademickiej
- Dokumenty na potwierdzenie przesłanek, o których mowa w art.186 ust. 2 ustawy Prawo o szkolnictwie wyższym i nauce (na potrzeby rekrutacji do Szkoły Doktorskiej) tylko i wyłącznie w przypadku, o którym mowa w ustawie Prawo o szkolnictwie wyższym i nauce tj. w wyjątkowych przypadkach, uzasadnionych najwyższą jakością osiągnięć naukowych, stopień doktora można nadać osobie niespełniającej wymagań określonych w ust. 1 pkt 1, będącej absolwentem studiów pierwszego stopnia lub studentem, który ukończył trzeci rok jednolitych studiów magisterskich

W celu dodania dodatkowych dokumentów należy przejść ponownie do zakładki "Moje konto" a następnie "Formularze osobowe" i dalej "Wykształcenie"

| UNIWERSYTET<br>EKONOMICZNY                                                                                                    | REKRUTACJA<br>Szkoła Doktors                                                                                           | REKRUTACJA<br>Szkoła Doktorska UEK    |                        | ALL PER          |                        |              |
|----------------------------------------------------------------------------------------------------|----------------------------------------------------------------------------------------------------|---------------------------------------|------------------------|------------------|------------------------|--------------|
| 1925 W KRAKOWIE                                                                                                    |                                                                                                    |                                       | Aktualności            | Oferta           | Jednostki              | Rekrutacj    |
| Rekrutacja do Szkoły Doktorskiej                                                                                                    | UEK                                                                                                    |                                       |                        | 4                | 🕽 zmień rekrutację 🗴 a | anuluj wybór |
| Wypełniasz formularze osobowe w związł                                                                                                    | ku z wybraną rekrutacją. Dane wymagane d                                                                               | do wzięcia udziału w rekrutacji       | są oznaczone gwiazdką. |                  |                        |              |
| Moje konto                                                                                                    |                                                                                                    |                                       |                        |                  |                        | 0            |
|                                                                                                    |                                                                                                    |                                       |                        |                  |                        |              |
|                                                                                                    |                                                                                                    |                                       |                        |                  |                        |              |
| Pamiętaj, aby we wskazanych t                                                                                                    | terminach:                                                                                                    |                                       |                        |                  |                        |              |
| Pamiętaj, aby we wskazanych t<br><u>wnieść opłatę rekrutacy</u><br><u>uzupełnić wyniki egzam</u>                                                                 | terminach:<br>j <u>na,</u><br>inów.                                                                                    |                                       |                        |                  |                        |              |
| <ul> <li>Pamiętaj, aby we wskazanych i<br/><ul> <li>wnieść opłatę rekrutacy,</li> <li>uzupełnić wyniki egzam</li> </ul> </li> </ul>                              | terminach:<br>jng,<br>inów.                                                                                            |                                       |                        |                  |                        |              |
| Pamiętaj, aby we wskazanych (     wnieść opłatę rekrutacy     uzupełnić wyniki egzam      Ustawienia kon a     Formularze o                                      | terminach:<br>jna,<br>inów.<br>sobowe Zgłoszenia rekrutacyjne                                                          | Płatności Wiadomos                    | ści                    | Klauzule i zgody |                        | Pomoc        |
| Pamiętaj, aby we wskazanych i<br>wnieść opłatę rekrutacy<br>uzupełnić wyniki egzam     Ustawienia kon a Formularze o     Formularze osobowe                      | terminach:<br>jɪŋa,<br>indw.<br>sobowe Zgłoszenia rekrutacyjne                                                         | Płatności Wiadomos                    | ści Powiadomienia      | Klauzule i zgody | ]                      | Pomoc        |
| Pamiętaj, aby we wskazanych i     wnieść oplatę rekrutacy     uzupełnić wyniki egzam Ustawienia kon a Formularze o Formularze osobowe                            | terminach:<br>jna.<br>inów.<br>sobowe Zgłostenia rekrutacyjne                                                          | Płatności Wiadomos                    | šci Powiadomienia      | Klauzule i zgody | ]<br>]                 | Pomoc        |
| Pamiętaj, aby we wskazanych t<br>wmieść opłatę rekrutacy<br>uzupełnić wyniki egzam<br>Ustawienia kon a<br>Formularze o<br>Formularze osobowe                     | terminach:<br>jna,<br>inów.<br>sobowe Zgłoszenia rekrutacyjne                                                          | Płatności Wiadomos                    | ści Powiadomienia      | Klauzule i zgody |                        | Pomoc        |
| Pamiętaj, aby we wskazanych i<br>wnieść opłatę rekrutacy<br>uzupełnić wyniki egzam<br>Ustawienia kon a Formularze o<br>Formularze osobowe                        | terminach:<br>ina,<br>inów.<br>Sobowe Zgłoszenia rekrutacyjne                                                          | Płatności Wiadomos                    | ści Powiadomienia      | Klauzule i zgody |                        | Pomoc        |
| Pamiętaj, aby we wskazanych i     wnieść opłatę rekrutacy     uzupełnić wyniki egzam  Ustawienia kon a Formularze o Formularze osobowe  Do dotowowe  Do dotowowe | terminach:<br>jna.<br>inów.<br>Sobowe Zgłostenia rekrutacyjne                                                          | Piatności Wiadomos                    | ści Powiadomienia      | Klauzule i zgody |                        | Pomoc        |
| Pamiętaj, aby we wskazanych i<br>wnieść opłatę rekrutacy<br>uzupełnić wyniki egzam<br>Ustawienia kon a Formularze o<br>Formularze osobowe<br>Podstawowe<br>dopo  | terminach:<br>ina,<br>inów.<br>Sobowe Zgłoszenia rekrutacyjne<br>Zgłoszenia rekrutacyjne<br>Adres i dane<br>kontaktowo | Płatności Wiadomos<br>Doce<br>Zdjęcie | ści Powiadomienia      | Kiauzule i zgody | Dodatk                 | Pomoc        |

Na stronie "Wykształcenie" u dołu strony w zakładce **"Certyfikaty i inne dokumenty"** należy kliknąć "Dodaj dokument"

| ODdaj dokument                                                                                               |
|----------------------------------------------------------------------------------------------------|
| Możesz tutaj dodać informacje o innych posiadanych dokumentach, które mają zostać uwzględnione w rekrutacji. |
| ODdaj dokument                                                                                               |
|                                                                                                    |

W nowym oknie należy wybrać **kategorie dokumentu** [lista dokumentów ocenianych przez komisję rekrutacyjną w rekrutacji do SD UEK na rok akad. 2025/2026 na str. 11] z wybieraka oraz uzupełnić wymagane informacje na temat dokumentu, a następnie kliknąć "zapisz":

| <b>☆</b> → Moje konto → Formularze osc                                                                               | bowe $\rightarrow$ Wykształcenie $\rightarrow$ Dodaj dokument                                                                                                    |           |  |  |  |
|----------------------------------------------------------------------------------------------------|----------------------------------------------------------------------------------------------------|-----------|--|--|--|
| Dodaj dokument                                                                                                    |                                                                                                    |           |  |  |  |
| <ul> <li>Pamiętaj, aby we wskazan</li> <li><u>wnieść opłatę rekru</u></li> <li><u>uzupełnić wyniki eg</u></li> </ul> | ych terminach:<br>ttacyjną,<br>Zaminów                                                                                                    |           |  |  |  |
| * – Pola oznaczone symbolem gwiaz                                                                                    | dki sq wymogane.                                                                                                    | 🖺 Zapisz  |  |  |  |
| Rodzaj dokumentu *                                                                                                   |                                                                                                    | ~         |  |  |  |
| Rok uzyskania dokumentu *                                                                                            |                                                                                                    |           |  |  |  |
|                                                                                                    | Certyfikat/Potwierdzenie znajomości języka angielskiego na poziomie B1 lub wyższym                                                                                                    |           |  |  |  |
| Numer dokumentu                                                                                                    | Certyfikat potwierdzający znajomość języka obcego, o którym mowa w Załączniku nr 1 do Uchwały rekrutacyjnej (na potrzeby rekrutacji do Szkoły Doktorskiej)                                                       |           |  |  |  |
|                                                                                                    | Dokumenty na potwierdzenie przesłanek, o których mowa w art.186 ust. 2 ustawy Prawo o szkolnictwie wyższym i nauce (na potrzeby rekrutacji do Szkoły Doktorskiej)                                                |           |  |  |  |
| Data wydania                                                                                                    | Potwierdzenia udziału w grantach naukowych                                                                                                    |           |  |  |  |
| Rodzaj instytucji                                                                                                    | Certyfikat/Potwierdzenie znajomości języka angielskiego na poziomie B2 lub wyższym (na potrzeby rekrutacji do Szkoły Doktorskiej i Programu Doktorskiego)                                                        |           |  |  |  |
| wystawiającej                                                                                                    | Certyfikaty/potwierdzenia znajomości innych językow obcych (na potrzeby rekrutacji do Szkoły Doktorskiej i Programu Doktorskiego)                                                                                |           |  |  |  |
| Nazwa instytucji<br>wystawiajacej                                                                                    | Potwierdzenie wystąpien na konferencjach naukowych (na potrzeby rekrutacji do Szkoły Doktorskiej i Programu Doktorskiego)                                                                                        |           |  |  |  |
|                                                                                                    | Potwierdzenie aktywności naukowej i społecznej (na potrzeby rekrutacji do szkoły Doktorskiej i Programu Doktorskiego)<br>Wykaz nublikacji (na notrzeby rekrutacji do Szkoły Doktorskiej i Programu Doktorskiego) |           |  |  |  |
| Miejsce wydania                                                                                                    | wykaz publikacji (na potrzeby teki utacji do szkory boktorskiej i Programu boktorskiego)<br>Potwierdzenia innej aktiwoności naukowej                                                                             |           |  |  |  |
| Kraj wydania *                                                                                                    | Potwierdzenia otrzymania stypendiów naukowych, nagród naukowych, udziału w grantach naukowych                                                                                                    |           |  |  |  |
| Komentarz                                                                                                    | Potwierdzenia odbytych staży, doświadczenia w pracy akademickiej, prowadzenia wykładów gościnnych (na potrzeby Programu Dokt                                                                                     | orskiego) |  |  |  |
|                                                                                                    | Potwierdzenia prowadzenia zajęć w uczelni akademickiej                                                                                                    | -         |  |  |  |

#### Po kliknięciu "Zapisz" pojawi się opcja dodania pliku (u dołu strony):

| Potwierdzenia ud                   | aziału w grantach naukowych                                                                                                    |
|------------------------------------|----------------------------------------------------------------------------------------------------|
| Dane zostały zapisane.             | <ul> <li>Pamiętaj, aby we wskazanych terminach:</li> <li><u>wnieść opłatę rekrutacyjną,</u></li> <li><u>uzupełnić wyniki egzaminów.</u></li> </ul>        |
| en dokument wymaga uzupełnienia    | wszystkich informacji, zanim będzie mógł zostać użyty w zgłoszeniu rekrutacyjnym.                                                                         |
| Pola oznaczone symbolem gwiaz      | aki są wymogane. 🛱 Zapisz                                                                                                    |
| Rodzaj dokumentu                   | Potwierdzenia udziału w grantach naukowych                                                                                                    |
| Rok uzyskania dokumentu *          | 2024                                                                                                    |
|                                    | Rok dokumentu powinien zgadzać się z datą wydania. Jeśli nie masz jeszcze dokumentu, ale otrzymasz go w najbliższym czasie, wpisz obecny rok.             |
| Data wydania                       | 20.02.2024                                                                                                    |
| Nazwa instytucji                   | 0 / 200                                                                                                    |
| wystawiającej                      | Możesz wpisać nazwę miejscowości, aby wyświetlić listę instytucji, które się w niej znajdują. Jeśli instytucji nie ma na liście, możesz wpisać ją ręcznie |
| Rodzaj instytucji<br>wystawiajacej | •                                                                                                    |
| Mieisce wydania                    | 0/8                                                                                                    |
| Krai wydania *                     | Polska                                                                                                    |
| Komentarz                          | 0/50                                                                                                    |
|                                    | Jeśli dodajesz dokument nieznanego typu, koniecznie go opisz!                                                                                             |
|                                    | 🔊 Zapisz i wróć 🛛 🖺 Zapisz                                                                                                    |
|                                    |                                                                                                    |
|                                    | Plik jest wymagany dia tego dokymentu. Maksymaina liczba plikow: 20.                                                                                      |

Po wybraniu pliku dokumentu proszę uzupełnić wymagane (gwiazdką) informacje a następnie zapisać. Przycisk "Zapisz i wróć" umożliwia powrót do poprzedniej strony.

#### <u>UWAGA</u>

Komisja rekrutacyjna oceniać będzie jedynie dokumenty wymienione na str. 11. Dokumenty spoza tej listy (np. list rekomendacyjny, zaświadczenie dokumentujące średnią ocen uzyskanych podczas studiów, itp.) nie będą brane pod uwagę przez Komisję rekrutacyjną.

#### Potwierdzenie zgłoszenia

Po przesłaniu ww. dokumentów w kolejnym kroku należy potwierdzić zgłoszenie. Po dokonaniu potwierdzenia zgłoszenia nie ma możliwości wprowadzenia zmian. W celu dokonania potwierdzenia należy ponownie wybrać zakładkę "Zgłoszenia rekrutacyjne" a następnie kliknąć "Potwierdź zgłoszenie":

| <ul> <li>uzupełnić wyniki egzaminów.</li> </ul> |                                                                                                    |                                |                                                              |                                                                  |                  |             |       |
|-------------------------------------------------|----------------------------------------------------------------------------------------------------|--------------------------------|--------------------------------------------------------------|------------------------------------------------------------------|------------------|-------------|-------|
| Istawienia konta Formularze osobowe             | Zgłoszenia rekrutacyjne                                                                                                    | Płatności                      | Wiadomości                                                   | Powiadomienia                                                    | Klauzule i zgody |             | Pomoc |
| Zgłoszenia rekrutacyjne                         |                                                                                                    |                                |                                                              |                                                                  |                  |             |       |
| [SD-25-26Z] Rekrutacja do                       | Szkoły Doktorskie                                                                                                    | ej UEK                         |                                                              |                                                                  |                  | (otwar      | ta)   |
| Opis                                            |                                                                                                    |                                |                                                              |                                                                  |                  | ×           | 12020 |
|                                                 |                                                                                                    |                                |                                                              |                                                                  |                  |             |       |
| [RD-NG-S3] Dyscyplina Geografia społe           | czno-ekonomiczna i gospo                                                                                                    | darka prze                     | strzenna                                                     |                                                                  |                  |             |       |
| Tura 1 (★ wycofaj)<br>24.06.2025 - 03.09.2025   | Opłata rekrutacyjna<br>400,00 zł<br>⊙ oczekuje<br>→ Płatności                                                                                                    |                                | Wynik<br>                                                    | Status kwalifikacj<br><br>Wyniki będą widocz<br>30.09.2025 00:00 | i<br>ne:         | Decyzja<br> |       |
| Dokument uprawniający do podjęcia<br>studiów    | Dyplom magistra nr dhqwqwy wyd. 20.06.2002 przez Uniwersytet Mikołaja Kopernika w Toruniu                                                                                                    |                                |                                                              |                                                                  |                  |             |       |
| Dodatkowe informacje                            | Prosimy o przekazanie informacji dodatkowych w celu zakończenia procesu rekrutacji.     Klauzula RODO Szkoła Doktorska (wypełniony)     Propozycja badawcza w pliku PDF sformatowana według wzoru (wypełniony)     Zgoda pracownika naukowego UEK na pełnienie funkcji opiekuna naukowego (plik PDF) (wypełniony)     oczekuje na weryfikację     Życiorys (wypełniony) |                                |                                                              |                                                                  |                  |             |       |
|                                                 | Musisz zatwierdzić swoje zgło<br>Po zatwierdzeniu zgłoszen                                                                                                    | oszenie, aby<br>nia nie będzie | było brane pod uv<br><i>można dokonywać</i><br>dź zgłoszenie | vagę w procesie rekr<br>w nim żadnych zmia                       | utacji.<br>n!    |             |       |
|                                                 |                                                                                                    | 🖹 Dokumen                      | ty i dalsze kroki                                            |                                                                  |                  |             |       |